# **BIAWARE EXCHANGE**

Rejecting and Returning Requisitions in UD Exchange Revised 4/25/23

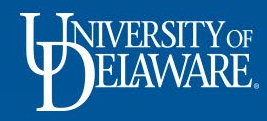

## **Returning and Rejecting Requisitions**

To deny a requisition "as is" in UD Exchange, there are 2 options: **Return** or **Reject**.

- **Returned requisitions** are sent back to the Requester.
  - The Requester can then *update and resubmit* the requisition.
- **Rejected requisitions** are **cancelled** and therefore *cannot be updated*.
  - If appropriate, the Requester can *create and submit a new requisition* for processing.

Note: Approvers *do not* have the ability to change information such as account codes or SpeedTypes on requisitions. If changes need to be made, the requisition will need to be returned to the Requester.

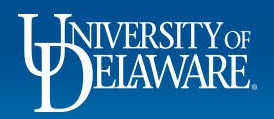

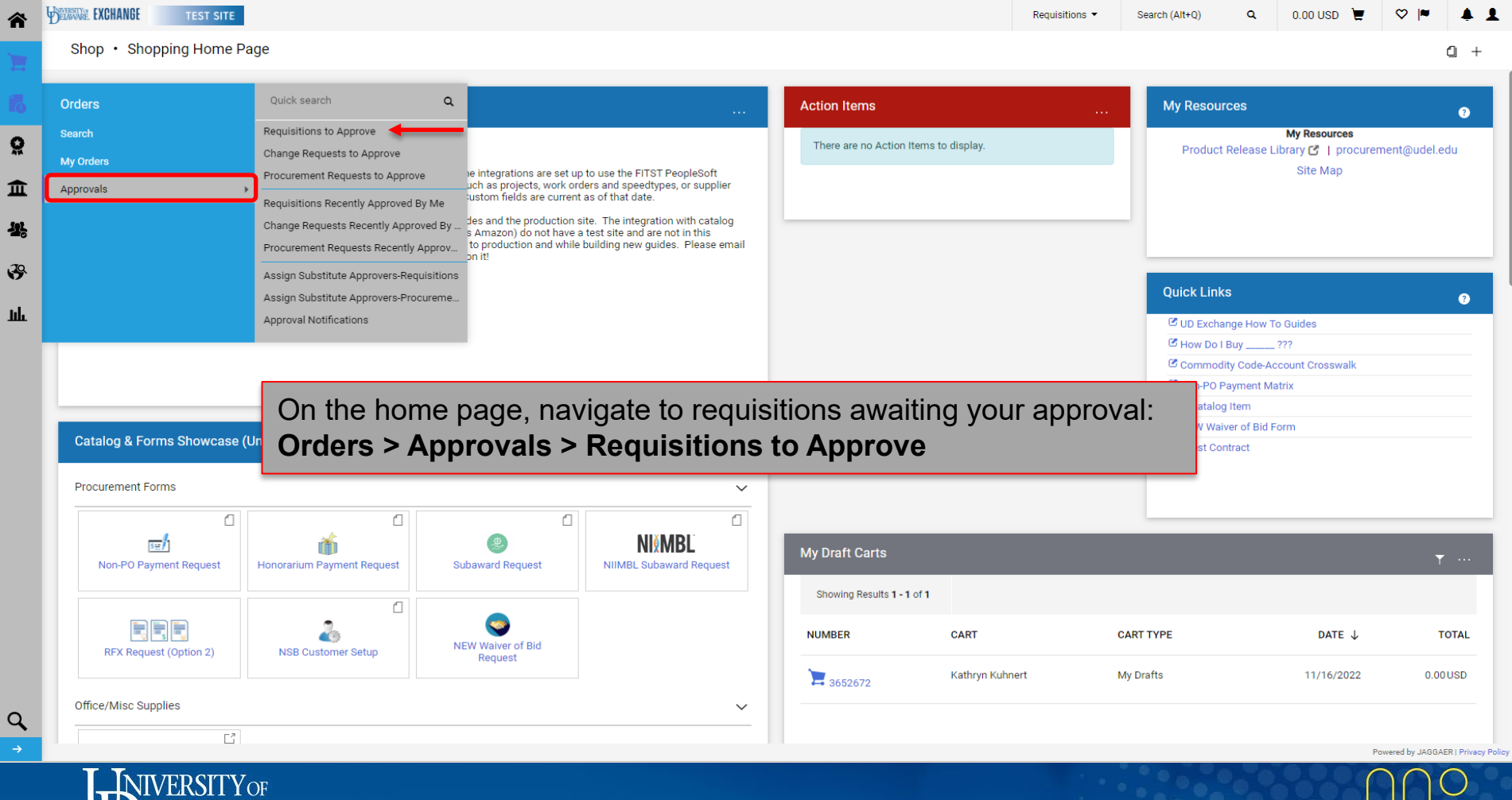

| ARE EXCHANGE TEST SITE                                                                                                    |                                                                                                    |                                                                                                    |                                                                       |                              | ocaron (vite q)                                               | 0.00000                  |                  |
|----------------------------------------------------------------------------------------------------|----------------------------------------------------------------------------------------------------|----------------------------------------------------------------------------------------------------|-----------------------------------------------------------------------|------------------------------|---------------------------------------------------------------|--------------------------|------------------|
| pprovals                                                                                                    |                                                                                                    |                                                                                                    |                                                                       |                              |                                                               | 💰 🚷 Subm                 | it Date Newest   |
| equisitions 9 Purchase Order Change I                                                                                                    | Requests Vouchers 10 Pro                                                                                                    | curement Requests Contract Requests                                                                                                    | AP Requests Sourcin                                                   | g Event Requests Supplier    | Requests                                                      |                          |                  |
| ur Selections                                                                                                    | ← Showing Results 1 - 9 of 9                                                                                                    | Display 20 👻                                                                                                    |                                                                       |                              |                                                               |                          |                  |
| Date Range                                                                                                    | REQUISITION NO.                                                                                                    | SUPPLIERS                                                                                                    | ASSIGNED APPROVER                                                     | PR DATE/TIME                 | REQUISITIONER                                                 | AMOUNT                   |                  |
| All Dates                                                                                                    | ▼ 3523210                                                                                                    | TRI-STATE CARPET INC                                                                                                    | Margot Martin                                                         | 5/19/2022 2:54 PM            | Jennifer Simms                                                | 9,880.00 USD             | 0 Ľ              |
| View Approvals For<br>My Approvals                                                                                                    | <ul> <li>Requisition Name</li> <li>No. of line items</li> <li>This PR has notes</li> </ul>                                                                                                    | Non Catalog Test<br>2<br>~                                                                                                    | Folders                                                               | 340 Days in folder [My PR Ap | provals]                                                      |                          |                  |
| iers                                                                                                    | 3515800                                                                                                    | TRIDIM FILTER CORPORATION                                                                                                    | Margot Martin                                                         | 5/5/2022 4:21 PM             | Kristen Pickering                                             | 600.00 USD               | Ľ,               |
|                                                                                                    |                                                                                                    |                                                                                                    |                                                                       |                              | 5                                                             |                          | _                |
| <ul> <li>SUPPLIER</li> <li>LOWE'S HOME CENTERS INC</li> </ul>                                                                                                    | Click the<br>No. of line items<br>2 This PR has notes                                                                                                    | requisition numbe                                                                                                    | er you want t                                                         | o review                     | provals]                                                      |                          |                  |
| SUPPLIER<br>LOWE'S HOME CENTERS INC<br>IRIDIM FILTER CORPORATION<br>RDFORTIFY INC                                                                                                    | Click the<br>No. of line items<br>This PR has notes                                                                                                    | requisition numbe                                                                                                    | er you want t                                                         | O review                     | provals]<br>Rachel Requester                                  | 190.00 USD               | Ø Ľ              |
| Supplier Supplier Su | Click the<br>No. of line items<br>This PR has notes<br>This PR has notes<br>This PR has notes<br>Requisition Name<br>No. of line items<br>This PR has notes                                                           | a       3       CURA       NCURA Membership Dues       1                                                                                                    | Margot Martin<br>Folders                                              | O REVIEW                     | provals]<br>Rachel Requester                                  | 190.00 USD               | 0                |
| SUPPLIER LOWE'S HOME CENTERS INC TRIDIM FILTER CORPORATION 3DFORTIFY INC PHILIP ROSENAU COMPANY INC FASTENAL COMPANY See all Supplier   Select Multiple [] C DEPARTMENT                                                                                                    | Click the<br>No. of line items<br>This PR has notes<br>This PR has notes<br>3100253<br>Requisition Name<br>No. of line items<br>This PR has notes<br>3089544                                                          | a       3       ✓       NCURA       NCURA Membership Dues       1       ✓       PHILIP ROSENAU COMPANY INC                                                                           | Margot Martin<br>Margot Martin<br>Margot Martin                       | O REVIEW                     | provals] Rachel Requester provals] Kristen Pickering          | 190.00 USD<br>406.07 USD | @ []             |
| SUPPLIER LOWE'S HOME CENTERS INC TRIDIM FILTER CORPORATION 3DFORTIFY INC PHILIP ROSENAU COMPANY INC FASTENAL COMPANY See all Supplier   Select Multiple [] C DEPARTMENT PROCUREMENT SERVICES (04750) No Department FACILITIES-BLDG MAINT & OPER (05848)                                                                                                    | Click the<br>No. of line items<br>This PR has notes<br>This PR has notes<br>This PR has notes<br>This PR has notes<br>No. of line items<br>This PR has notes<br>3089544<br>6<br>Requisition Name<br>No. of line items | 3       3         3       3         NCURA       NCURA         NCURA Membership Dues       1         1       3         PHILIP ROSENAU COMPANY INC       test hosted         3       3 | er you want t<br>Margot Martin<br>Folders<br>Margot Martin<br>Folders | O REVIEW                     | provals] Rachel Requester provals] Kristen Pickering provals] | 190.00 USD<br>406.07 USD | 2<br>2<br>2<br>2 |

Powered by JAGGAER | Privacy Policy

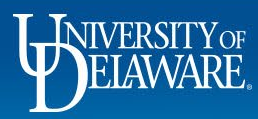

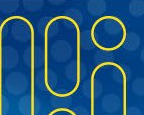

#### Rejecting a Line Item on a Requisition

- In UD Exchange, an Approver can reject a single line item and approve the remainder of the requisition.
- Rejecting a line item allows the rest of the requisition to move through workflow without that line.

4

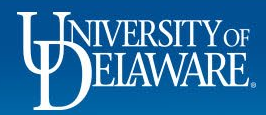

| General                 |                                                   | <i></i>  | Shipping                                                                             | <i></i> | Billing                                                                                  | <i>» »</i> | Pending                                                                                                    |                                                 |
|-------------------------|---------------------------------------------------|----------|--------------------------------------------------------------------------------------|---------|------------------------------------------------------------------------------------------|------------|----------------------------------------------------------------------------------------------------|-------------------------------------------------|
| Status                  | 😋 Pending<br>Procurement Approval (Margot Martin) | <u>v</u> | Ship To<br>University of Delaware                                                    | Ø       | Bill To<br>Accounts Payable                                                              | ø          | Total (9,880 00 USD)<br>Shipping, Handling, and Tax charges are ca<br>each supplier. The values shown here are f | Iculated and charged by or estimation purposes, |
| Submitted<br>Cart Name  | 5/19/2022 2:54 PM<br>Non Catalog Test             |          | Attn: Jennifer Simms<br>Room: 115A<br>30 NEW LONDON ROAD<br>HOUSING OPERATION CENTER |         | accountspayable@udel.edu<br>222 South Chapel Street<br>Newark, DE 19716<br>United States |            | budget checking, and workflow approvals.<br>Subtotal                                                             | 9,880.0                                         |
| Description<br>Priority | Carpet Installation                               |          | Newark, DE 19716<br>United States                                                    |         | Billing Options                                                                          |            |                                                                                                    | 9,880.0                                         |
| Prepared by             | Jennifer Simms                                    |          | Delivery Options                                                                     |         | Accounting Date no value                                                                 |            | What's next?                                                                                                    |                                                 |

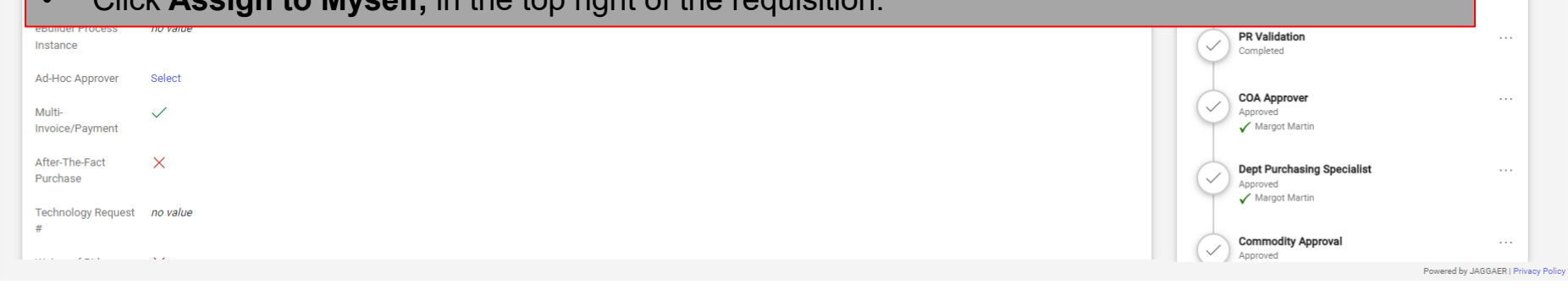

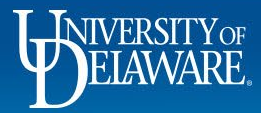

俞

ÍG

♀ ① ▲

щ Ф

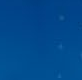

| Requisition • 3523210                                                      |                                                                                                    |                       |                                                                                                    |                                                                                                    |                                                               | ••• ••• | Approve/Complete & Snow Next                                                                                                    | of 9 Results 👻 <        |
|----------------------------------------------------------------------------|----------------------------------------------------------------------------------------------------|-----------------------|----------------------------------------------------------------------------------------------------|----------------------------------------------------------------------------------------------------|---------------------------------------------------------------|---------|----------------------------------------------------------------------------------------------------|-------------------------|
|                                                                            |                                                                                                    |                       |                                                                                                    |                                                                                                    |                                                               |         |                                                                                                    |                         |
| Summary PO Preview                                                         | Comments Attachments 1 His                                                                                                    | istory                |                                                                                                    |                                                                                                    |                                                               |         |                                                                                                    |                         |
| contract no valu                                                           | e Po Number                                                                                                    | To be assi            | gned - edit to specify                                                                                                    |                                                                                                    |                                                               |         |                                                                                                    |                         |
| Quote number Jan. 6,                                                       | 2021                                                                                                    |                       |                                                                                                    |                                                                                                    |                                                               |         | Pending                                                                                                    |                         |
| Status Item                                                                | Cat                                                                                                    | atalog No.            | Size/Packaging                                                                                                    | Unit Price Quantity                                                                                                    | Ext. Price                                                    |         | Total (9,880.00 USD)                                                                                                    |                         |
|                                                                            |                                                                                                    |                       |                                                                                                    |                                                                                                    |                                                               | _       | Shipping, Handling, and Tax charges are                                                                                                    | calculated and charged  |
| 1 😋 Carpet                                                                 | Ma                                                                                                    | aterial               | EA                                                                                                    | 3,900.00 1 EA                                                                                                    | 3,900.00                                                      | ··· 🗋   | each supplier. The values shown here ar                                                                                                    | e for estimation purpos |
|                                                                            |                                                                                                    |                       |                                                                                                    |                                                                                                    |                                                               | ~       | budget checking, and worknow approva                                                                                                    | 5.                      |
|                                                                            |                                                                                                    |                       | Internel Mate (During and                                                                                                    |                                                                                                    |                                                               |         | Subtotal                                                                                                    | 9,88                    |
| Contract:                                                                  | no value                                                                                                    |                       | Justification                                                                                                    | training information directions                                                                                                    |                                                               |         |                                                                                                    | 9.88                    |
| Commodity Code                                                             | 11000000 / Mineral, Textile, Inedible Plant & Anin                                                                                                    | mal Materials         | Internal Attachments                                                                                                    | Add                                                                                                    |                                                               |         |                                                                                                    | -,                      |
| Account Code                                                               |                                                                                                    |                       |                                                                                                    |                                                                                                    |                                                               |         |                                                                                                    |                         |
| Account oode                                                               | 141203                                                                                                    |                       | External Note                                                                                                    | This is for Coppon Hall not As                                                                                                    | need type indicates                                           |         | What's next?                                                                                                    |                         |
| Account oode                                                               | 141203<br>MINERAL AND TEXTILE MATERIALS                                                                                                    |                       | External Note                                                                                                    | This is for Gannon Hall not As                                                                                                    | peed type indicates                                           |         | What's next?                                                                                                    | F.2                     |
| Account obde                                                               | 141203<br>MINERAL AND TEXTILE MATERIALS                                                                                                    |                       | External Note                                                                                                    | This is for Gannon Hall not As                                                                                                    | peed type indicates                                           |         | What's next?<br>Workflow                                                                                                    | Ľ                       |
| Account code                                                               | 141203<br>MINERAL AND TEXTILE MATERIALS                                                                                                    | ſ                     | External Note                                                                                                    | This is for Gannon Hall not As                                                                                                    | ant to re                                                     | ect.    | What's next?<br>Workflow<br>Show skipped steps                                                                                                    | Ľ                       |
| Account                                                                    | 141203<br>MINERAL AND TEXTILE MATERIALS                                                                                                    | [                     | External Note                                                                                                    | This is for Gannon Hall not As                                                                                                    | ant to re                                                     | ect.    | What's next?<br>Workflow<br>Show skipped steps                                                                                                    | ď                       |
|                                                                            | 141203<br>MINERAL AND TEXTILE MATERIALS                                                                                                    | [                     | External Note                                                                                                    | This is for Gannon Hall not As                                                                                                    | ant to rej                                                    | ect.    | What's next?<br>Workflow<br>Show skipped steps<br>Submitted<br>5/19/2022 254 PM                                                                                                    | C                       |
| 2 🕃 Installation                                                           | 141203<br>MINERAL AND TEXTILE MATERIALS                                                                                                    | abor                  | External Note Select the li EA                                                                                                    | This is for Gannon Hall not As ne item you w 5,980.00 1 EA                                                                                           | ant to re                                                     | ect.    | What's next?<br>Workflow<br>Show skipped steps<br>Submitted<br>5/19/2022 2:54 PM<br>Jennifer Simms                                                                                                    | Ľ                       |
| 2 Constallation                                                            | 141203<br>MINERAL AND TEXTILE MATERIALS                                                                                                    | sbor                  | External Note                                                                                                    | This is for Gannon Hall not As ne item you w 5,980.00 1 EA                                                                                           | ant to re                                                     | ect.    | What's next?<br>Workflow<br>Show skipped steps<br>Submitted<br>5/19/2022 2:54 PM<br>Jennifer Simms<br>PR Validation                                                                                                    | Ľ                       |
| 2 Contract:                                                                | 141203<br>MINERAL AND TEXTILE MATERIALS<br>Lat                                                                                                    | ibor                  | External Note EA Internal Note/Business                                                                                            | This is for Gannon Hall not As <b>ne item you w</b> 5,980.00 1 EA See attached quote for specifi                                                     | ant to rej                                                    | ect.    | What's next?<br>Workflow<br>Show skipped steps<br>Submitted<br>5/19/2022 2:54 PM<br>Jennifer Simms<br>PR Validation<br>Completed                                                                                                    | С                       |
| 2 Contract:                                                                | 141203<br>MINERAL AND TEXTILE MATERIALS<br>Lab                                                                                                    | ibor                  | External Note  EA  Internal Note/Business Justification                                                                            | This is for Gannon Hall not As <b>ne item you w</b> 5,980.00 1 EA See attached quote for specific                                                    | ant to re                                                     | ect.    | What's next?<br>Workflow<br>Show skipped steps<br>Submitted<br>S/19/2022 2:54 PM<br>Jennifer Simms<br>PR Validation<br>Completed<br>COD Anonyver                                                                                                    | Ľ                       |
| 2 Installation A ITEM DETAILS P Contract: Commodity Code                   | 141203<br>MINERAL AND TEXTILE MATERIALS<br>Lab<br><i>no value</i><br>30000000 / Structures, Building, Construction, Mr<br>Components & Supplies                                     | abor<br>Aanufacturing | External Note  EA  Internal Note/Business Justification Internal Attachments                                                       | This is for Gannon Hall not As<br><b>ne item you w</b><br>5,980.00 1 EA<br>See attached quote for specific<br>Add                                    | ant to re                                                     | ect.    | What's next?<br>Workflow<br>Show skipped steps<br>Submitted<br>5/19/2022 2:54 PM<br>Jennifer Simms<br>PR Validation<br>Completed<br>Completed<br>COA Approver<br>Approved<br>Approved                                                                                                    | Ľ                       |
| 2 Installation A ITEM DETAILS P Contract: Commodity Code                   | 141203<br>MINERAL AND TEXTILE MATERIALS<br>Lab<br>no value<br>30000000 / Structures, Building, Construction, Ma<br>Components & Supplies                                            | ibor<br>Manufacturing | External Note                                                                                                    | This is for Gannon Hall not As<br><b>ne item you w</b><br>5,980.00 1 EA<br>See attached quote for specific<br>Add<br>See attached quote Dated Jan    | ant to rej                                                    | ect.    | What's next?<br>Workflow<br>Show skipped steps<br>Submitted<br>5/19/2022 2:54 PM<br>Jennifer Simms<br>PR Validation<br>Completed<br>PR Validation<br>Completed                                                                                                    | Ľ                       |
| 2 Contract:<br>Commodity Code<br>Account Code                              | 141203<br>MINERAL AND TEXTILE MATERIALS<br>Lab<br>no value<br>30000000 / Structures, Building, Construction, Ma<br>Components & Supplies<br>153101<br>EQUIPMENT FABRICATED-EXTERNAL | ibor<br>Aanufacturing | External Note  EA  Internal Note/Business Justification Internal Attachments External Note                                         | This is for Gannon Hall not As<br><b>ne item you w</b><br>5,980.00<br>1 EA<br>See attached quote for specific<br>Add<br>See attached quote Dated Jan | ant to rej                                                    | ect.    | What's next?<br>Workflow<br>Show skipped steps<br>Submitted<br>Sr19/2022 2:54 PM<br>Jennifer Simms<br>PR Validation<br>Completed<br>COA Approver<br>Approved<br>V Margot Martin                                                                                                    | Ľ                       |
| 2 Installation<br>ITEM DETAILS Contract:<br>Commodity Code<br>Account Code | 141203<br>MINERAL AND TEXTILE MATERIALS<br>Lab<br>no value<br>30000000 / Structures, Building, Construction, Mi<br>Components & Supplies<br>153101<br>EQUIPMENT FABRICATED-EXTERNAL | ibor<br>Aanufacturing | External Note                                                                                                    | This is for Gannon Hall not As<br>ne item you w<br>5,980.00 1 EA<br>See attached quote for specific<br>Add<br>See attached quote Dated Jan.          | ant to rej<br>5,980.00<br>information regarding in<br>6, 2021 | ect.    | What's next?<br>Workflow<br>Show skipped steps<br>Submitted<br>Sr19/2022 2:54 PM<br>Jemifer Simms<br>PR Validation<br>Completed<br>COA Approver<br>Approved<br>Margot Martin<br>Pept Purchasing Specialist<br>Approved<br>Approved<br>Appr | Ľ                       |
| 2 Installation<br>ITEM DETAILS P Contract: Commodity Code Account Code     | 141203<br>MINERAL AND TEXTILE MATERIALS<br>Lat<br>30000000 / Structures, Building, Construction, Ma<br>Components & Supplies<br>153101<br>EQUIPMENT FABRICATED-EXTERNAL             | ibor<br>Aanufacturing | External Note  EA  Internal Note/Business Justification Internal Attachments External Note  Attachments for supplier  Shooper4.pdf | This is for Gannon Hall not As<br>ne item you w<br>5,980.00 1 EA<br>See attached quote for specific<br>Add<br>See attached quote Dated Jan.          | ant to rej                                                    | ect.    | What's next?<br>Workflow<br>Show skipped steps<br>Submitted<br>Sr19/2022 2:54 PM<br>Jennifer Simms<br>PR Validation<br>Completed<br>PR Validation<br>Completed<br>CoA Approver<br>Approved<br>Margot Martin                                                                                                    | Ľ                       |

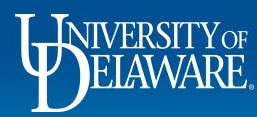

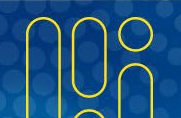

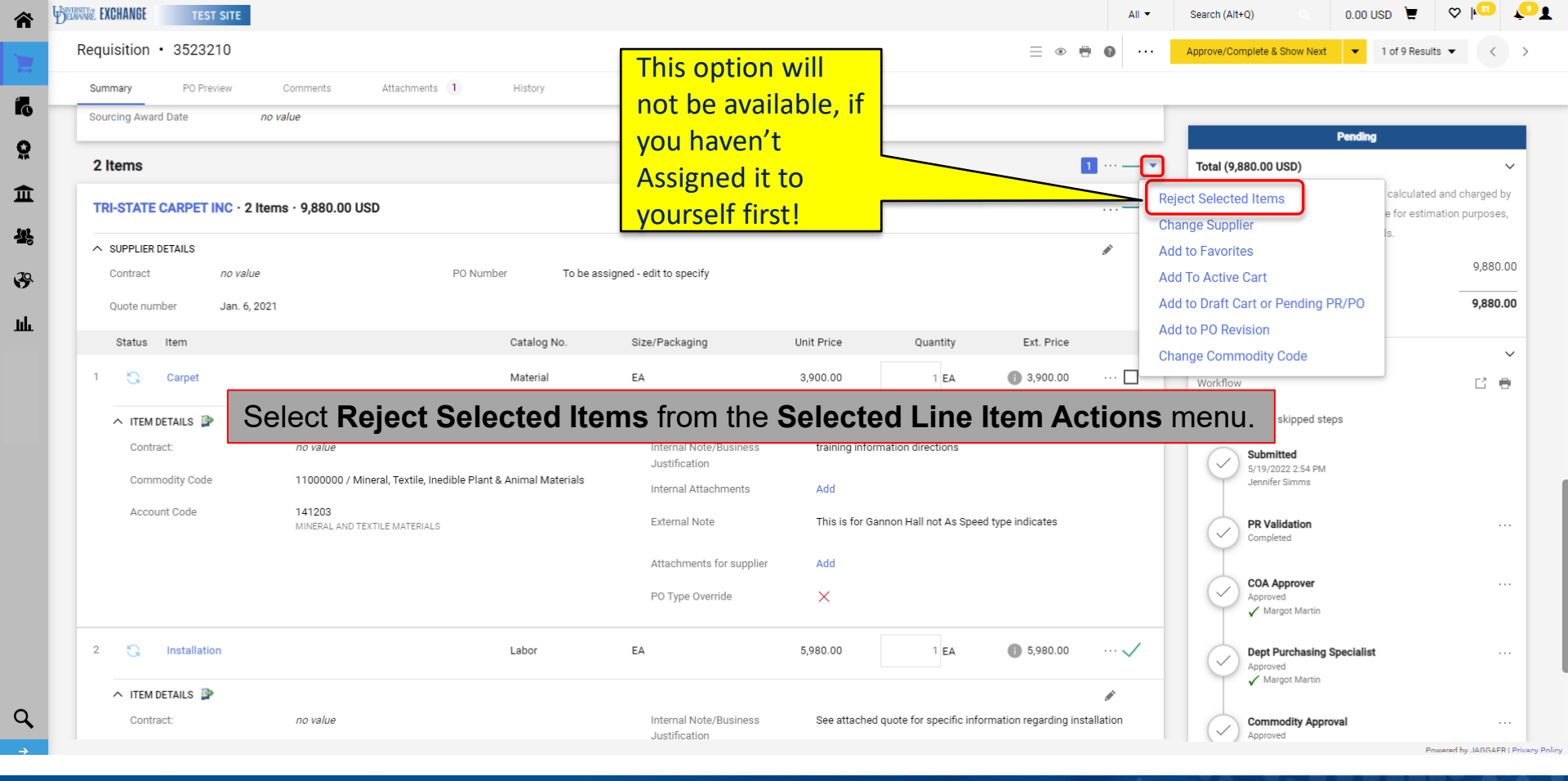

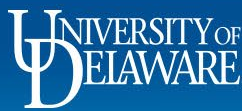

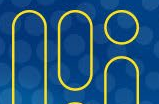

| uicition . 2522210                                                                        |                                                                                                    | Reject L                       | ine Item                                                                                           | ×                                                               | <          |       |                                                                                                    | D                   |
|-------------------------------------------------------------------------------------------|----------------------------------------------------------------------------------------------------|--------------------------------|----------------------------------------------------------------------------------------------------|-----------------------------------------------------------------|------------|-------|----------------------------------------------------------------------------------------------------|---------------------|
| uisition • 3523210                                                                        |                                                                                                    |                                |                                                                                                    | ANO A                                                           | = • •      |       | Approve/Complete & Show Next • 1 of s                                                                                                    | Results 👻 <         |
| immary PO Preview                                                                         | Comments Attachments 1                                                                                  | History Reject Line            | ne Reason                                                                                          |                                                                 |            |       |                                                                                                    |                     |
| urcing Award Date                                                                         | no value                                                                                                | Purchas                        | sing carpet only, not labor for inst                                                               | tallation.                                                      |            |       |                                                                                                    |                     |
|                                                                                           |                                                                                                    |                                |                                                                                                    |                                                                 |            | -     | Pending                                                                                                    |                     |
| Items                                                                                     |                                                                                                    | 949 charact                    | ters remaining                                                                                     | expand I cle                                                    | ar         | 1 •   | Total (9,880.00 USD)                                                                                                    |                     |
| RI-STATE CARPET INC · 2 II                                                                | ems · 9,880.00 USD                                                                                      |                                |                                                                                                    |                                                                 | _          |       | Shipping, Handling, and Tax charges are calc                                                                                                    | culated and charged |
|                                                                                           |                                                                                                    |                                |                                                                                                    | OK Cancel                                                       |            |       | budget checking, and workflow approvals.                                                                                                    |                     |
| SUPPLIER DETAILS                                                                          |                                                                                                    |                                |                                                                                                    | OR Cancer                                                       |            |       | Subtotal                                                                                                    | 9.88                |
| Contract no value                                                                         | PONU                                                                                                    | imber I o be assigned -        | - edit to specify                                                                                  |                                                                 |            |       |                                                                                                    |                     |
| Quote number Jan. 6, 20                                                                   | )21                                                                                                    |                                |                                                                                                    |                                                                 |            |       |                                                                                                    | 9,88                |
| Status Item                                                                               |                                                                                                    | Catalog No. Si                 | ize/Packaging                                                                                      | Unit Price Quantity                                             | Ext. Price |       | What's next?                                                                                                    |                     |
|                                                                                           |                                                                                                    |                                |                                                                                                    |                                                                 |            |       |                                                                                                    |                     |
| Carpet                                                                                    |                                                                                                    | Enten the                      |                                                                                                    | nata attua a tina I                                             |            |       | Workflow                                                                                                    | E2                  |
| Carpet                                                                                    |                                                                                                    | Enter the                      | reason for r                                                                                       | rejecting the I                                                 | ine item.  |       | Workflow                                                                                                    | C                   |
| Carpet                                                                                    |                                                                                                    | Enter the                      | reason for r                                                                                       | rejecting the I                                                 | ine item.  | •••   | Workflow<br>Show skipped steps                                                                                                    | C                   |
| Carpet                                                                                    | no value                                                                                                | Enter the                      | reason for r                                                                                       | rejecting the I                                                 | ine item.  | •••   | Workflow<br>Show skipped steps<br>Submitted                                                                                                    | C                   |
| Carpet Carpet Contract: Commodity Code                                                    | <i>no value</i><br>11000000 / Mineral, Textile, Inedible Pla                                            | Enter the<br>Click <b>OK</b> . | reason for r                                                                                       | rejecting the I                                                 | ine item.  | ·· 🗆  | Workflow<br>Show skipped steps<br>Submitted<br>Sr19/2022 2:54 PM<br>Jennifer Simma                                                                                                    | C                   |
| Carpet Carpet Contract: Commodity Code Account Code                                       | <i>no value</i><br>11000000 / Mineral, Textile, Inedible Pla<br>141203                                  | Enter the<br>Click <b>OK</b> . | reason for r                                                                                       | rejecting the I                                                 | ine item.  | ••• 🗖 | Workflow<br>Show skipped steps<br>Submitted<br>Sr/9/2022 2:54 PM<br>Jennifer Simms<br>BR Validation                                                                                                    | C.                  |
| Carpet Carpet Contract: Commodity Code Account Code                                       | <i>no value</i><br>11000000 / Mineral, Textile, Inedible Ple<br>141203<br>MINERAL AND TEXTILE MATERIALS | Enter the<br>Click <b>OK</b> . | reason for r                                                                                       | rejecting the I                                                 | ine item.  | ··· 🗆 | Warkflow:<br>Show skipped steps<br>Submitted<br>Sr19/2022 2:54 PM<br>Jennifer Simmo<br>PR Validation<br>Completed                                                                                                    | ت<br>ا              |
| Carpet Carpet Contract: Commodity Code Account Code                                       | <i>no value</i><br>11000000 / Mineral, Textile, Inedible Pla<br>141203<br>MINERALAND TEXTILE MATERIALS  | Enter the<br>Click <b>OK</b> . | reason for r<br>Interner Attachments<br>Externel Note<br>Attachments for supplier                  | Rejecting the l                                                 | ine item.  | ·· [] | Workflow:<br>Show skipped steps<br>Submitted<br>Sr19/720222:54 PM<br>Jennife: Simms<br>PR Validation<br>Completed                                                                                                    | C                   |
| Carpet Contract: Commodity Code Account Code                                              | no value<br>11000000 / Mineral, Textile, Inedible Plo<br>141203<br>MINERAL AND TEXTILE MATERIALS        | Enter the<br>Click <b>OK</b> . | reason for r<br>memarattachmems<br>External Note<br>Attachments for supplier<br>PO Type Override   | Add<br>This is for Gannon Hall not As S<br>Add<br>X             | ine item.  |       | Workflow:<br>Show skipped steps<br>Submitted<br>Sr/9/2022 2:54 PM<br>Jennifer Simms<br>PR Validation<br>Completed<br>Completed<br>COA Approver<br>Approved                                                                                                  | C<br>C              |
| Carpet  ITEM DETAILS  Contract: Commodity Code Account Code                               | <i>no value</i><br>11000000 / Mineral, Textile, Inedible Pla<br>141203<br>MINERAL AND TEXTILE MATERIALS | Enter the<br>Click <b>OK</b> . | reason for r<br>memal Attachments<br>External Note<br>Attachments for supplier<br>PO Type Override | Action This is for Gannon Hall not As S<br>Add                  | ine item.  | *     | Workflow:<br>Show skipped steps<br>Submitted<br>Sr19/2022 2:54 PM<br>Jennifer Simme<br>PR Validation<br>Completed<br>Completed<br>COA Approver<br>Approved<br>V Margot Martin                                                                               | C                   |
| Carpet Carpet                                                                             | no value<br>11000000 / Mineral, Textile, Inedible Ple<br>141203<br>MINERAL AND TEXTILE MATERIALS        | Enter the<br>Click OK.         | reason for r                                                                                       | ACU<br>This is for Gannon Hall not As S<br>Add<br>X             | ine item.  | ··· □ | Workflow:<br>Show skipped steps<br>Submitted<br>Sri9/2022 2:54 PM<br>Jennier Simms<br>PR Validation<br>Completed<br>V COA Approver<br>Approved<br>√ Mergot Martin                                                                                           | C                   |
| Carpet  Contract: Commodity Code Account Code  Installation                               | no value<br>11000000 / Mineral, Textile, Inedible Pla<br>141203<br>MINERAL AND TEXTILE MATERIALS        | Enter the<br>Click OK.         | reason for r                                                                                       | Add<br>This is for Gannon Hall not As S<br>Add<br>S,980.00 1 EA | ine item.  |       | Workflow:<br>Show skipped steps<br>Submitted<br>Sr19/2022 2:54 PM<br>Jennife: Simms<br>PR Validation<br>Completed<br>PR Validation<br>Completed<br>COA Approver<br>Approved<br>✓ Margot Martin<br>Dept Purchasing Specialist<br>Approved<br>✓ Margot Martin | Ľ                   |
| Carpet Contract: Contract: Commodity Code Account Code Code Code Code Code Code Code Code | no value<br>11000000 / Mineral, Textile, Inedible Pla<br>141203<br>MINERAL AND TEXTILE MATERIALS        | Enter the<br>Click OK.         | reason for r                                                                                       | This is for Gannon Hall not As S<br>Add<br>S 5980.00 1 EA       | ine item.  | ··· □ | Workflow:<br>Show skipped steps<br>Submitted<br>Sr/19/2022 2:54 PM<br>Jennife' Simms<br>PR Validation<br>Oompleted<br>PR Validation<br>Oompleted<br>COA Approver<br>Approved<br>Margot Martin<br>Dept Purchasing Specialist<br>Approved:<br>Margot Martin   | Ľ                   |

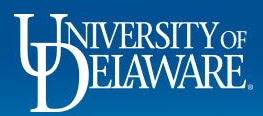

Â

íc

89 14

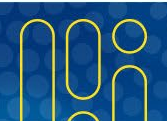

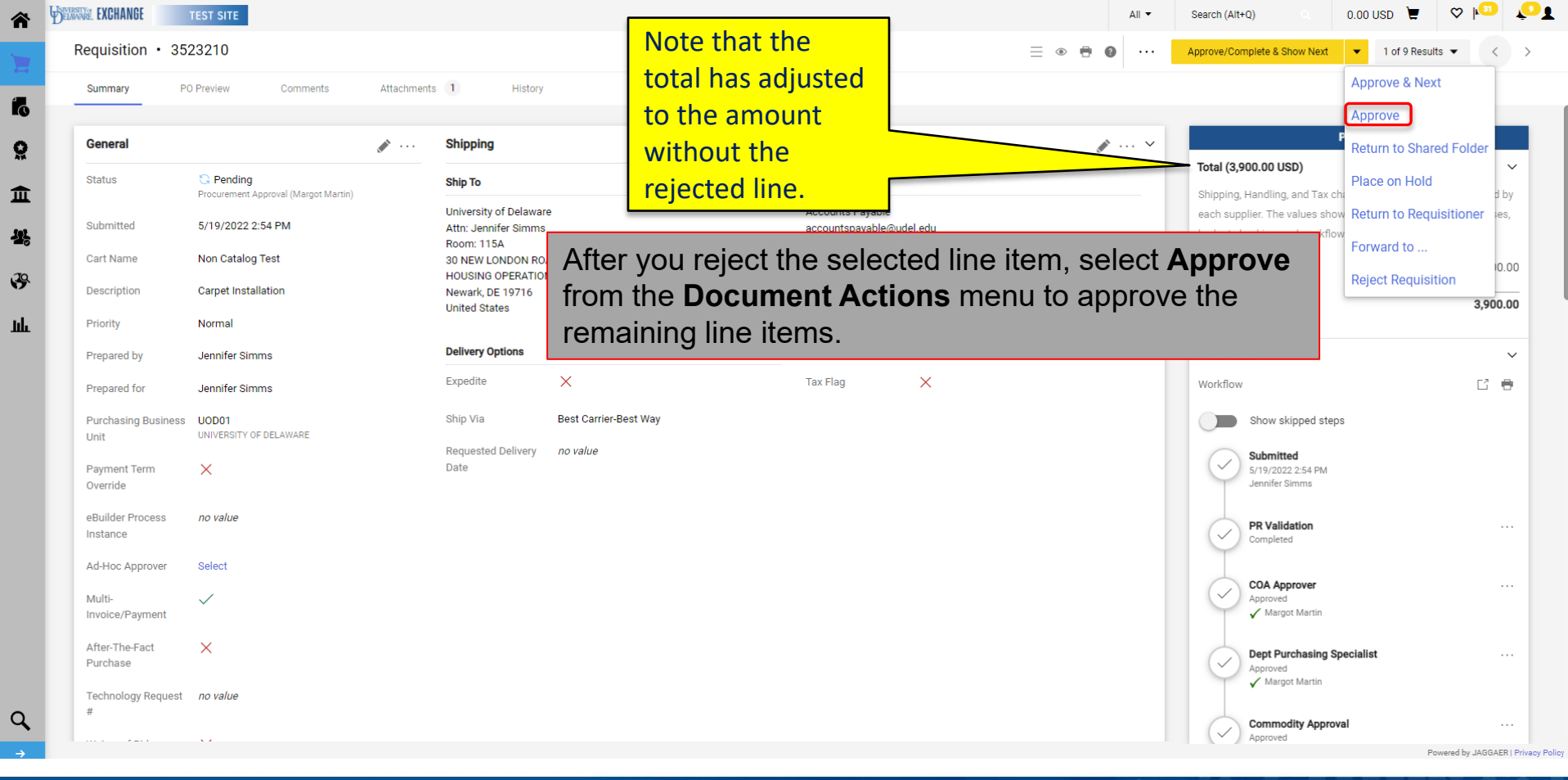

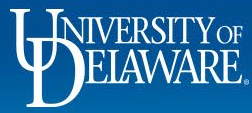

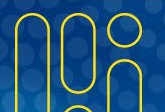

## **Returning a Requisition**

- Returning a requisition is the preferred action if a field on the requisition needs to be edited or information/documentation is missing.
- When a requisition is returned and then re-submitted, it must route through all approval workflow steps again. This is especially important if the approval workflow changes based on edits that were made to the requisition. (e.g., SpeedType change, updated account code needing commodity review, etc.)
- If a Shopper or Requester has *only* forgotten to attach a required document, the Approver can add a comment to the requisition asking them to attach the document in a reply to the comment. This function eliminates the need to return the requisition.

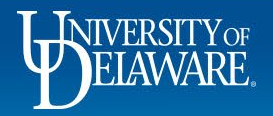

| quisition • 35                                                                                                    | 15800                                                                               |                                                                       | Remember this a                                  | ntion                                                                   | ≣ ● 🖶 🙆 ··     | Approve/Complete & Show Next                                                                                                    | 2 of 9 Results 💌        |
|----------------------------------------------------------------------------------------------------|-------------------------------------------------------------------------------------|-----------------------------------------------------------------------|--------------------------------------------------|-------------------------------------------------------------------------|----------------|----------------------------------------------------------------------------------------------------|-------------------------|
| Summary PC                                                                                                    | 0 Preview Comments 1                                                                | Attachments                                                           | will not be availa                               | ble if                                                                  |                | Ap<br>Ap                                                                                                    | oprove & Next<br>oprove |
| You are reviewing :                                                                                                    | a requisition that has been resubmitted                                             |                                                                       | you naven t Assig                                |                                                                         |                | Total (600.00 USD)                                                                                                    | ace on Hold             |
| Status                                                                                                    | S Pendina                                                                           | Shipping                                                              | yourself first!                                  |                                                                         | <i>"</i>       | Shipping, Handling, and Tax ch<br>each supplier. The values show Re                                                                                                    | eturn to Requisitior    |
| 3ubmitted<br>Cart Name                                                                                                    | 5/5/2022 4:21 PM Afte<br>attempt 4 combo edit                                       | er assigning<br>In the <b>Actio</b> i                                 | the requisition<br><b>ns</b> menu.               | to yourself, selec                                                      | et Return to R | equisitioner                                                                                                    |                         |
| )escription                                                                                                    | no value                                                                            | United States                                                         | ,                                                |                                                                         |                | What's next?                                                                                                    |                         |
|                                                                                                    |                                                                                     |                                                                       |                                                  | Billing Options                                                         |                |                                                                                                    |                         |
| Priority<br>Prepared by                                                                                                    | Normal<br>Kristen Pickering                                                         | Delivery Options                                                      |                                                  | Accounting Date no value                                                |                | Workflow                                                                                                    |                         |
| Priority<br>Prepared by<br>Prepared for                                                                                                    | Normai<br>Kristen Pickering<br>Kristen Pickering                                    | Delivery Options<br>Expedite                                          | ×                                                | Billing Options Accounting Date no value Tax Flag X                     |                | Workflow Show skipped steps                                                                                                    |                         |
| Prepared by<br>Prepared for<br>Purchasing Business<br>Juit                                                                                                    | Normal<br>Kristen Pickering<br>Uristen Pickering<br>UDD01<br>UNIVERSITY OF DELAWARE | Delivery Options<br>Expedite<br>Ship Via                              | X<br>Best Carrier-Best Way                       | Accounting Date no value                                                |                | Workflow<br>Show skipped steps<br>Submitted<br>5/5/2022 4:21 PM<br>Kristen Pickering                                                                                            |                         |
| Prepared by<br>Prepared for<br>Purchasing Business<br>Jnit<br>Payment Term<br>Override                                                                                                    | Normal<br>Kristen Pickering<br>UOD01<br>UNIVERSITY OF DELAWARE                      | Delivery Options<br>Expedite<br>Ship Via<br>Requested Deliver<br>Date | X<br>Best Carrier-Best Way<br>ry no value        | Billing Options       Accounting Date     no value       Tax Flag     X |                | Workflow<br>Show skipped steps<br>Submitted<br>S/5/2022 4:21 PM<br>Kristen Pickering<br>Ad-hoc 1<br>Active                                                                      |                         |
| Prepared by<br>Prepared for<br>Purchasing Business<br>Jnit<br>Payment Term<br>Override<br>HBuilder Process<br>Instance                                                                                                    | Normal<br>Kristen Pickering<br>UOD01<br>UNIVERSITY OF DELAWARE                      | Delivery Options<br>Expedite<br>Ship Via<br>Requested Deliver<br>Date | K<br>Best Carrier-Best Way<br>ry no value        | Accounting Date no value                                                |                | Workflow<br>Show skipped steps<br>Submitted<br>5/5/2022 4:21 PM<br>Kristen Pickering<br>Ad-hoc 1<br>Active<br>Margot Martin<br>PR Validation                                    |                         |
| Prepared by<br>Prepared for<br>Purchasing Business<br>Jnit<br>Purchasing Business<br>Jnit<br>Purchasing Business<br>Jnit<br>Purchasing Business<br>Purchasing Business<br>Purchasing Purchasing<br>Purchasing Purchasing<br>Purchasing Purchasing<br>Purchasing Purchasing<br>Purchasing<br>Pur | Normal Kristen Pickering UDD01 UNIVERSITY OF DELAWARE  no value Select              | Delivery Options<br>Expedite<br>Ship Via<br>Requested Deliver<br>Date | X<br>Best Carrier-Best Way<br>ry <i>no value</i> | Billing Options       Accounting Date     no value       Tax Flag     X |                | Workflow<br>Show skipped steps<br>Submitted<br>5/5/2022 4:21 PM<br>Kristen Pickering<br>Ad-hoc 1<br>Active<br>Margot Martin<br>Future                                           |                         |
| Prepared by<br>Prepared for<br>Purchasing Business<br>Juit<br>Payment Term<br>Override<br>Builder Process<br>Instance<br>Ad-Hoc Approver<br>Julti-<br>nvoice/Payment                                                                                                    | Normal Kristen Pickering UOD01 UNIVERSITY OF DELAWARE  no value Select              | Delivery Options<br>Expedite<br>Ship Via<br>Requested Deliver<br>Date | K<br>Best Carrier-Best Way<br>ry no value        | Billing Options       Accounting Date     no value       Tax Flag     X |                | Workflow<br>Show skipped steps<br>Submitted<br>Sr/2022 4:21 PM<br>Kristen Pickering<br>Ad-hoc 1<br>Active<br>Margot Martin<br>PR Validation<br>Future<br>COA Approver<br>Future |                         |

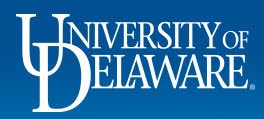

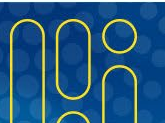

| quisition • 35                                                           | 15800                               |          |                                                   | Return To Requisitioner                                                                     | X                                                                     | = • • • • ··· | Approve/Complete & Show Next 👻 2 of                                                     | 9 Results 💌 🔇       |
|--------------------------------------------------------------------------|-------------------------------------|----------|---------------------------------------------------|---------------------------------------------------------------------------------------------|-----------------------------------------------------------------------|---------------|-----------------------------------------------------------------------------------------|---------------------|
| Summary P                                                                | O Preview Comments                  | 1 Attact | hments History                                    | Please change purpose code                                                                  |                                                                       |               |                                                                                         |                     |
| You are reviewing                                                        | a requisition that has been resubmi | itted    |                                                   |                                                                                             | expand   clear                                                        |               | Pending                                                                                 |                     |
| General                                                                  |                                     | <b>j</b> | Shipping                                          | Characters beyond the limit are not saved,<br>note is attached, it is accessible from the i | i.e., the note is truncated. Once the<br>History tab of the document. | ø v           | Total (600.00 USD)<br>Shipping, Handling, and Tax charges are ca                        | culated and charged |
| Status                                                                   | Pending<br>Ad-hoc 1 (Margot Martin) |          | Ship To                                           |                                                                                             |                                                                       |               | each supplier. The values shown here are to<br>budget checking, and workflow approvals. |                     |
| Submitted                                                                | 5/5/2022 4:21 PM                    |          | University of Delaware<br>Attn: Kristen Pickering |                                                                                             | Save Changes Cancel                                                   |               | Subtotal                                                                                | 60                  |
| art Name                                                                 | attempt 4 combo edit                |          | 170 THE GREEN<br>MEMORIAL HALL                    |                                                                                             | 222 South Chapel Street<br>Newark, DE 19716<br>United States          |               |                                                                                         | 60                  |
| escription                                                               | no value                            |          | Newark, DE 19716<br>United States                 |                                                                                             |                                                                       |               | What's next?                                                                            |                     |
| riority                                                                  | Normal                              |          | Delivery Options                                  |                                                                                             | Accounting Date no value                                              |               | Workflow                                                                                | Ľ                   |
| repared for                                                              | Kristen Pickering                   |          | Expedite >                                        |                                                                                             | Tax Flag 🗙                                                            |               | Show skipped steps                                                                      |                     |
| Purchasing Business<br>Jnit                                              | UOD01<br>UNIVERSITY OF DELAWARE     | E        | Enter the r                                       | eason that you a                                                                            | re returning the red                                                  | quisition.    | Submitted<br>5/5/2022 4:21 PM<br>Kristen Pickering                                      |                     |
| Payment Term                                                             | ×                                   |          | Click Save                                        | Changes                                                                                     |                                                                       |               | Ad-hoc 1<br>Active                                                                      |                     |
| iverride                                                                 |                                     |          | JIICK Jave                                        | Changes.                                                                                    |                                                                       |               | 🥭 Margot Martin                                                                         |                     |
| verride<br>Builder Process<br>Istance                                    | no value                            |          |                                                   |                                                                                             |                                                                       |               |                                                                                         |                     |
| vernae<br>Builder Process<br>Istance<br>d-Hoc Approver                   | no value<br>Select                  |          |                                                   |                                                                                             |                                                                       |               | PR Validation<br>Future                                                                 |                     |
| Builder Process<br>Istance<br>d-Hoc Approver<br>tulti-<br>ivoice/Payment | no value<br>Select                  |          |                                                   |                                                                                             |                                                                       | _             | PR Validation<br>Future<br>COA Approver<br>Future                                       |                     |

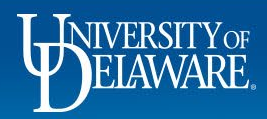

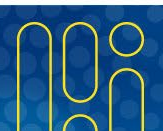

## **Rejecting a Requisition**

- Rejecting a requisition should be used judiciously.
- Examples of when rejecting a requisition might be considered:
  - You know the supplier was already paid for the goods or services
  - The wrong form is being used (e.g., Non-Catalog instead of NPOP).
- If a requisition can be edited and resubmitted, it is recommended to return it rather than reject it.
- A rejected requisition can be copied to a new cart, but unlike a returned requisition, the history of the rejected requisition will not be retained.

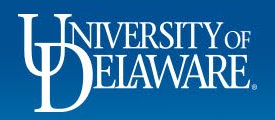

| equisition • 3100253                                                                                                    | -                                                                                                    |                                                |                                                               | =                   | a                  | Approve/Complete & Show Next                                                                                                    | 9 Results 👻    |
|----------------------------------------------------------------------------------------------------|----------------------------------------------------------------------------------------------------|------------------------------------------------|---------------------------------------------------------------|---------------------|--------------------|----------------------------------------------------------------------------------------------------|----------------|
| Summary PO Preview                                                                                                    | Comments Attachments                                                                                                    | 1 History                                      |                                                               | _ • •               | •                  | Approve                                                                                                    | & Next         |
|                                                                                                    |                                                                                                    |                                                |                                                               |                     | _                  | Approve                                                                                                    |                |
| nternal Notes and Attachm                                                                                                    | nents                                                                                                    | ø* ····                                        | External Notes and Attachments                                |                     | <u>به</u> ب        | Return to                                                                                                    | o Shared Fold  |
| nternal Note/Business                                                                                                    | Membership dues for needed services.                                                                                      |                                                | Note to all Suppliers no value                                |                     |                    | Total (190.00 USD)<br>Place on                                                                                                    | Hold           |
| Internal Attachments                                                                                                    |                                                                                                    | Data Add                                       | Attachments for all suppliers Add                             |                     |                    | Shipping, Handling, and Tax cha<br>each supplier. The values show <b>Return to</b>                                                                                                    | o Requisitione |
|                                                                                                    |                                                                                                    | Date Add                                       |                                                               |                     |                    | budget checking, and workflow                                                                                                    | to .           |
| <u>↓</u> NCURA Membership Dues                                                                                                    |                                                                                                    | 10/30/2020 ···                                 |                                                               |                     |                    | Subtotal                                                                                                    |                |
| ourcing Event Title                                                                                                    | no value                                                                                                    | t Poinct Poor                                  | uicition from the Decu                                        | mont Action         | mon                | Reject Re                                                                                                    | equisition     |
| ourcing Est. Award Amount                                                                                                    | no value                                                                                                    | r Reject Redi                                  |                                                               | intent Actions      | smen               | J.                                                                                                    |                |
| ourcing Award Date                                                                                                    | no value                                                                                                    |                                                |                                                               |                     |                    | What's payt?                                                                                                    |                |
|                                                                                                    |                                                                                                    |                                                |                                                               |                     |                    | What's next:                                                                                                    |                |
| 1 Item                                                                                                    |                                                                                                    |                                                |                                                               |                     | 🗖 👻                | Workflow                                                                                                    | [              |
| 1 Item                                                                                                    |                                                                                                    |                                                |                                                               |                     | 🗆 💌                | Workflow Show skipped steps                                                                                                    | [              |
| 1 Item<br>NCURA · 1 Item · 190.00                                                                                                    | ) USD                                                                                                    |                                                |                                                               |                     | ··· 🗆 🔹            | Workflow Show skipped steps Submitted                                                                                                    | [              |
| 1 Item     NCURA - 1 Item - 190.00     SUPPLIER DETAILS MEMB                                                                                                    | ) USD<br>SERSHIP DUES : 1 DUPONT CIR NW # 220, WASH                                                                       | HN ¥                                           |                                                               |                     | ··· 🗆 🔻            | Workflow  Show skipped steps  Submitted 10/30/2020 3:07 PM Rachel Requester                                                                                                    | [              |
| 1 Item NCURA · 1 Item · 190.00  SUPPLIER DETAILS MEMB Contract no v                                                                                                    | ) USD<br>SERSHIP DUES : 1 DUPONT CIR NW # 220, WASH<br>value                                                              | ilN ▼<br>P0 Number To be assign                | ed - edit to specify                                          |                     | ··· □ *<br>··· □   | Workflow<br>Show skipped steps<br>Submitted<br>10/30/2020 3:07 PM<br>Rachel Requester                                                                                                    | (              |
| 1 Item NCURA · 1 Item · 190.00   SUPPLIER DETAILS MEMB Contract no v Quote number no v                                                                                                    | D USD<br>BERSHIP DUES : 1 DUPONT CIR NW # 220, WASH<br>value<br>value                                                     | ilN ▼<br>PO Number To be assign                | ed - edit to specify                                          |                     | ··· □ *            | Workflow<br>Show skipped steps<br>Submitted<br>10/30/2020 3:07 PM<br>Rachel Requester<br>Start - Parallel Steps                                                                                    |                |
| 1 Item<br>NCURA • 1 Item • 190.00<br>SUPPLIER DETAILS MEMB<br>Contract no w<br>Quote number no w<br>Status Item                                                                                                    | ) USD<br>BERSHIP DUES : 1 DUPONT CIR NW # 220, WASH<br>value<br>value                                                     | HN ▼<br>PO Number To be assign<br>Catalog No.  | ed - edit to specify<br>Size/Packaging Unit Price Q           | Quantity Ext. Price | ··· □ *<br>··· □   | Workflow<br>Show skipped steps<br>Submitted<br>10/30/2020 3:07 PM<br>Rachel Requester<br>Start - Parallel Steps<br>Completed                                                                       | I              |
| 1 Item NCURA · 1 Item · 190.00  SUPPLIER DETAILS MEMB Contract no v Quote number no v Status Item C L Non-PO Pay                                                                                                    | D USD<br>BERSHIP DUES : 1 DUPONT CIR NW # 220, WASH<br>value<br>value                                                     | iN ▼<br>PO Number To be assign<br>Catalog No.  | ed - edit to specify<br>Size/Packaging Unit Price Q           | quantity Ext. Price | ··· □ *<br>··· □   | Workflow<br>Show skipped steps<br>Submitted<br>10/30/2020 3:07 PM<br>Rachel Requester<br>Start - Parallel Steps<br>Start - Parallel Steps<br>Completed                                             | I              |
| 1 Item NCURA · 1 Item · 190.00   SUPPLIER DETAILS MEMB Contract no i Quote number no i Status Item Contract:                                                                                                    | SUSD<br>SERSHIP DUES : 1 DUPONT CIR NW # 220, WASH<br>value<br>value<br>yment Request<br>no value                         | ilN ▼<br>PO Number To be assign<br>Catalog No. | ed - edit to specify<br>Size/Packaging Unit Price Q           | Quantity Ext. Price | ··· □ *<br>··· □ * | Workflow  Workflow  Show skipped steps  Submitted 10/30/2202.9.307 PM Rachel Requester  Start - Parallel Steps  Walt for Validation Response Approved                                              | Se             |
| 1 Item         NCURA • 1 Item • 190.00         SUPPLIER DETAILS         Contract       no is         Quote number       no is         Status       Item         Status       Item         Contract:       2020 Members | B USD<br>BERSHIP DUES : 1 DUPONT CIR NW # 220, WASH<br>value<br>value<br>yment Request<br>no value<br>ship Dues (Regular) | iIN ▼<br>PO Number To be assign<br>Catalog No. | ed - edit to specify<br>Size/Packaging Unit Price Q<br>190.00 | Quantity Ext. Price | ···   *<br>···   * | Workflow  Workflow  Show skipped steps  Submitted 10/30/2020 3:07 PM Rachel Requester  Start - Parallel Steps  PR Validation Completed  Walt for Validation Response Approved End - Parallel Steps | se             |

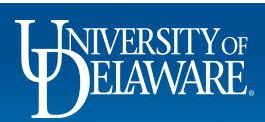

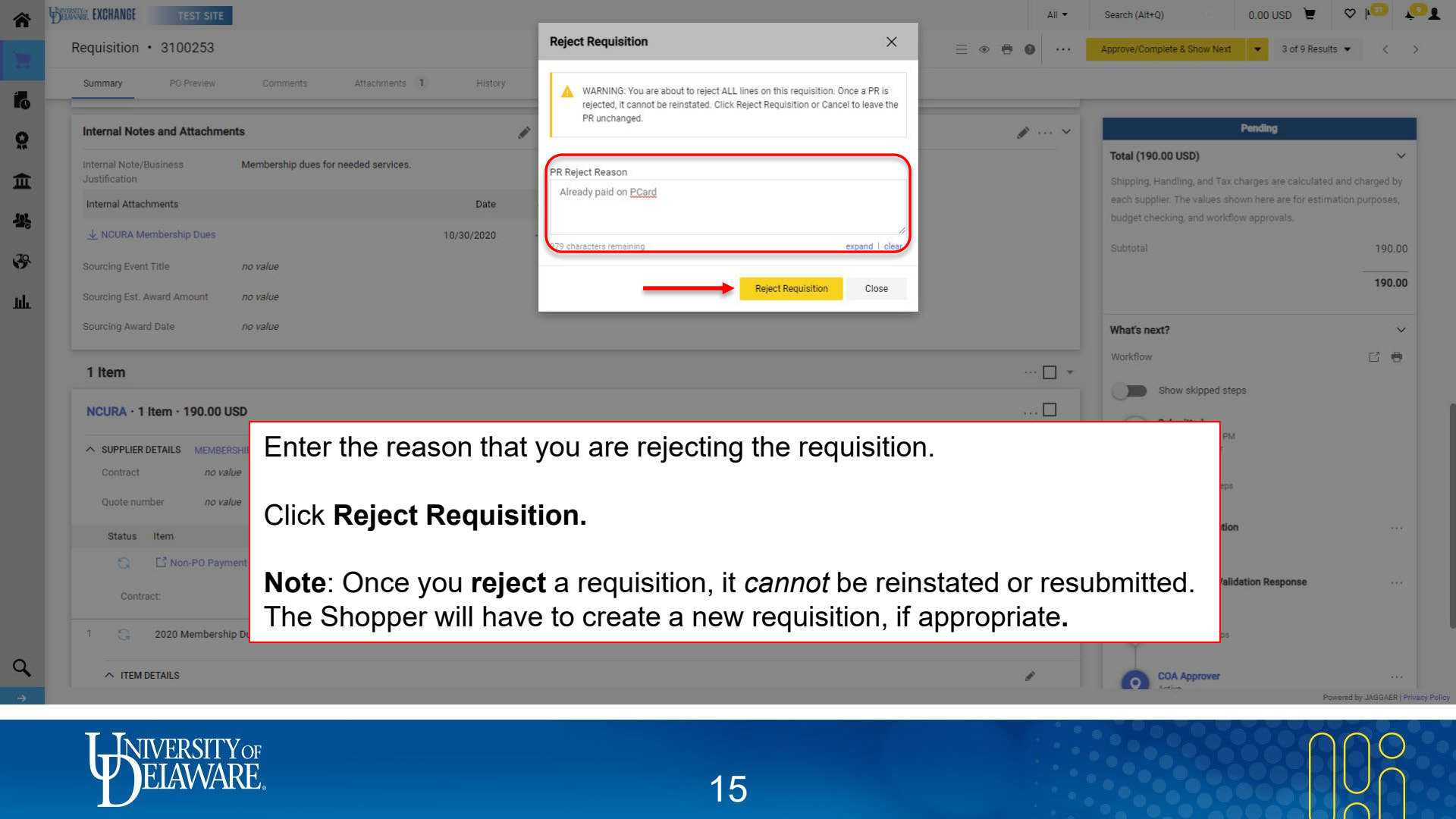

#### **Questions:**

• procurement@udel.edu

#### **Resources:**

- Procurement Services Website
- <u>Approving Requisitions in UD Exchange</u>

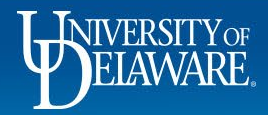